# ChengMing 3000 系列

Quick Start Guide 快速入门指南 快速入門指南

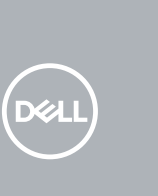

# 1 Connect the keyboard and mouse

连接键盘和鼠标 連接鍵盤與滑鼠

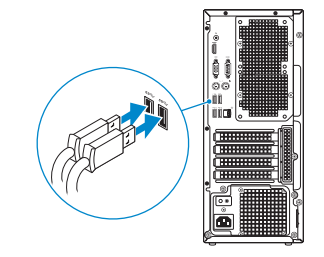

# 2 Connect the network cable

连接网络电缆 連接網路纜線

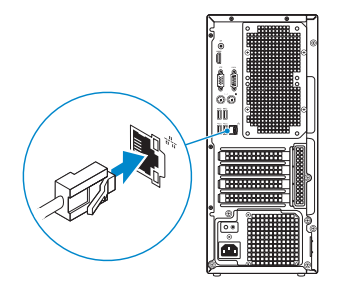

# 3 Connect the display

连接显示器 連接顯示器

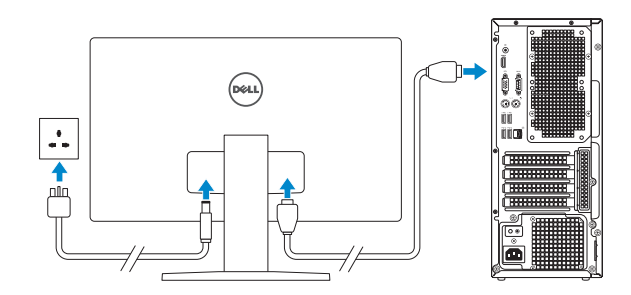

NOTE: If you ordered your computer with a discrete graphics card, connect the display to the discrete graphics card.

- / 注:如果您订购的是配有独立显卡的计算机,将显示器连接到独立显卡。
- 此:如果您訂購的電腦搭載分離式圖形卡,請將顯示器連接至分離式圖形卡。

▲ 警告:禁止机身横放或将萤幕置于横放的机身上并挡住散热出风口。

- ▲ 警告:机身离墙至少五公分距离。
- ▲ 警告:禁止機身橫放或將螢幕置於橫放的機身上並擋住散熱出風口。
- ▲警告:機身離牆至少五公分距離。

# 4 Connect the power cable and press the power button

连接电源电缆并按下电源按钮 連接電源線然後按下電源按鈕

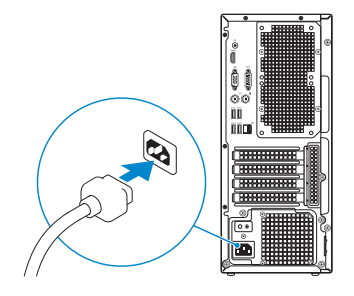

# 

# 5 Finish operating system setup

完成操作系统设置 完成作業系統設定

## Windows 10

| cers ger connecteu                                                                                                    |  |  |
|----------------------------------------------------------------------------------------------------|--|--|
| Fits a network and go and with Shich and top-op this device.                                                                                                    |  |  |
| Connections                                                                                                    |  |  |
| P Internal                                                                                                    |  |  |
| W-R                                                                                                    |  |  |
| tained and the second second s |  |  |
| 10 million (1990)                                                                                                    |  |  |
| Continue                                                                                                    |  |  |
| £ ***                                                                                                    |  |  |
| Nipfiling                                                                                                    |  |  |
| (Ap                                                                                                    |  |  |

#### Connect to your network 连接到网络 連接網路

NOTE: If you are connecting to a secured wireless network, enter the password for the wireless network access when prompted.

注:如果您要连接加密的无线网络,请在提示时输入访问该无线网络所需的密码。

註:如果您要連線至安全的無線網路,請在提示下輸入存取無線網路的密碼。

| Your blicrosoft account opens a world of benefits. Learn more |  |
|---------------------------------------------------------------|--|
| () 46 B B B B B B B B B B B B B B B B B B                     |  |
| Inel or phone                                                 |  |
| Personal                                                      |  |
| Forgat my passenti                                            |  |
| No account? Create and                                        |  |
| Micosoft privacy attements                                    |  |

#### Sign in to your Microsoft account or create a local account

登录您的 Microsoft 帐户或创建本地帐户 登入您的 Microsoft 帳號或建立本機帳號

## Ubuntu

Follow the instructions on the screen to finish setup.

按照屏幕上的说明完成设置。 按照螢幕上的指示完成設定。

#### Product support and manuals

产品支持和手册 產品支援與手冊

#### Contact Dell

与 Dell 联络 與 Dell 公司聯絡

#### Regulatory and safety

管制和安全 管制與安全

#### Regulatory model

管制型号 安規型號

#### Regulatory type

管制类型 安規類型

Computer model

# 计算机型号

雷腦型號

#### ChengMing 3967/3977 ChengMing 3967/3977 系列

Dell.com/support

Dell.com/support/manuals

Dell.com/support/windows

Dell.com/regulatory compliance

Dell.com/contactdell

D25M

D25M001

#### 本產品符合臺灣 RoHS 標準 CNS15663

|                                                             | 限用物質及其化學符號 |           |           |                            |               |                 |  |
|-------------------------------------------------------------|------------|-----------|-----------|----------------------------|---------------|-----------------|--|
| 單元                                                          | 鉛<br>(Pb)  | 汞<br>(Hg) | 鎘<br>(Cd) | 六價銘<br>(Cr <sup>+6</sup> ) | 多溴聯苯<br>(PBB) | 多溴二苯醚<br>(PBDE) |  |
| 機箱/檔板                                                       | -          | 0         | 0         | 0                          | 0             | 0               |  |
| 機械部件 (風扇、散熱器等)                                              | -          | 0         | 0         | 0                          | 0             | 0               |  |
| 電路板組件                                                       | -          | 0         | 0         | 0                          | 0             | 0               |  |
| 電線/連接器                                                      | -          | 0         | 0         | 0                          | 0             | 0               |  |
| 電源設備                                                        | -          | 0         | 0         | 0                          | 0             | 0               |  |
| 儲存裝置 (硬碟、光碟機等)                                              | -          | 0         | 0         | 0                          | 0             | 0               |  |
| 輸入裝置 (鍵盤、滑鼠等)                                               | -          | 0         | 0         | 0                          | 0             | 0               |  |
| 喇叭/麥克風                                                      | -          | 0         | 0         | 0                          | 0             | 0               |  |
| 配件                                                          | -          | 0         | 0         | 0                          | 0             | 0               |  |
| 備考 1."0"係指該項限用物質之百分比含量未超出百分比含量基準値。<br>備考 2.""係指該項限用物質為排除項目。 |            |           |           |                            |               |                 |  |

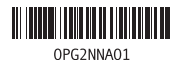

© 2017 Dell Inc. © 2017 Microsoft Corporation.

© 2017 Canonical Ltd

Printed in China.

2017-07

## Create recovery media for Windows

创建 Windows 的恢复介质 建立 Windows 的回復媒體

### In Windows search, type Recovery, click Create a recovery media, and follow the instructions on the screen.

在 Windows 搜索中, 输入恢复, 单击创建恢复介质, 然后按照屏幕上的说明操作。 在 Windows 搜尋中,輸入 Recovery,按一下建立復原媒體,然後依照書面上的指示 進行。

# Locate Dell apps in Windows 10

在 Windows 10 中查找 Dell 应用程序 在 Windows 10 中找到 Dell 應用程式

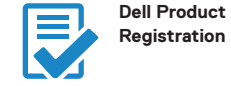

# SupportAssist

Check and update your computer 检查和更新您的计算机 檢查和更新您的電腦

Register your computer

注册您的计算机

註冊您的電腦

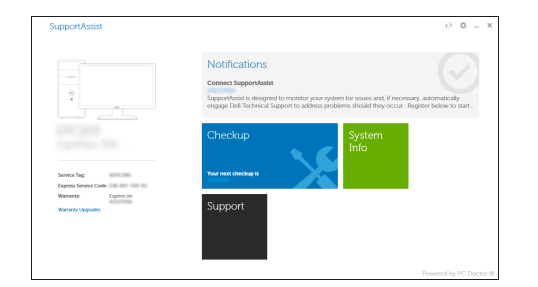

Features 功能部件 | 功能

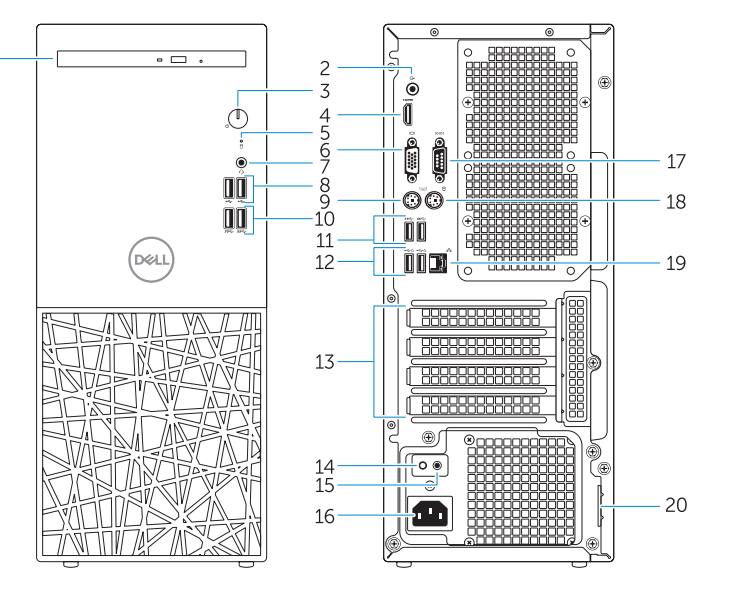

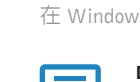

- 1. Optical drive
- 2. Line-out port
- 3. Power button
- 4. HDMI port
- 5. Hard drive activity light
- 6. VGA port
- 7. Headset port
- 8. USB 2.0 ports
- 9. PS2 port for keyboard
- 10. USB 3.0 ports
- 11. USB 3.0 ports
- 12. USB 3.0 port with PowerShare
- **13.** Expansion card slots
- **14.** Power supply diagnostic button

| 1. | 光盘驱动器      | 15. | 电源诊断指示灯  |
|----|------------|-----|----------|
| 2. | 输出插孔       | 16. | 电源连接器端口  |
| 3. | 电源按钮       | 17. | 串行端口     |
| 4. | HDMI端口     | 18. | PS2 鼠标端口 |
| 5. | 硬盘驱动器活动指示灯 | 19. | 网络端口     |
| 6. | VGA 端口     | 20. | 挂锁扣环     |
| 7. | 头戴式耳机      |     |          |
| 8. | USB 2.0 端口 |     |          |

- PS2 键盘端口
- **10.** USB 3.0 端口
- **11.** USB 3.0 端口
- 12. USB 3.0 端口(带 PowerShare)
- 13. 扩展卡插槽
- **14.** 电源诊断按钮

- **15.** Power diagnostic light
- 16. Power connector port
- 17. Serial port
- **18.** PS2 port for mouse
- 19. Network port
- 20. Padlock ring

- 1. 光碟機 2. 信號線輸出連接埠 **3.** 電源按鈕 **4.** HDMI 連接埠 5. 硬碟機活動指示燈 6. VGA 連接埠 7. 耳麥連接埠 8. USB 2.0 連接埠 9. PS2 鍵盤連接埠 **10.** USB 3.0 連接埠 **11.** USB 3.0 連接埠 12. 具 PowerShare 的 USB 3.0 連接埠
- **13.** 擴充卡插槽
- 14. 電源供應器診斷按鈕
- 商品名稱:桌上型電腦 型號:ChengMing 3000 成銘 series (D25M) 額定電壓:額定電壓: 100 - 240 伏特 (交流電壓) 額定頻率:額定頻率: 50 - 60 赫茲 額定輸入電流:額定輸入電流: 5.4 安培 製造年份:參考外箱標示或條碼標籤 製造號碼:參考條外箱條碼標籤 生產國別:參考外箱標示 注意事項:參考使用手冊 產品功能:參考使用手冊 緊急處理方法:參考使用手冊 淮□商/委製商:荷蘭商戴爾企業股份有限公司台灣分公司 進口商/委製商地址:台北市敦化南路二段 218 號 20 樓 進口商/委製商電話:00801-861-011

- 15. 電源診斷指示燈
- **16.** 雷源連接埠
- **17.** 序列連接埠
- 18. PS2 滑鼠連接埠
- **19.** 網路連接埠
- 20. 掛鎖扣環